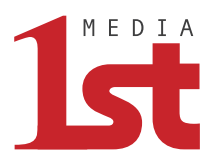

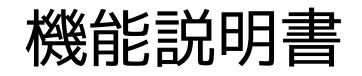

# 総合防災アプリ「全国避難所ガイド」

ファーストメディア株式会社

初版 2024年07月11日 改定

[CONFIDENTIAL]

© 1st Media Corporation All Rights Reserved

トップ画面(平常時・災害時)

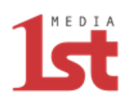

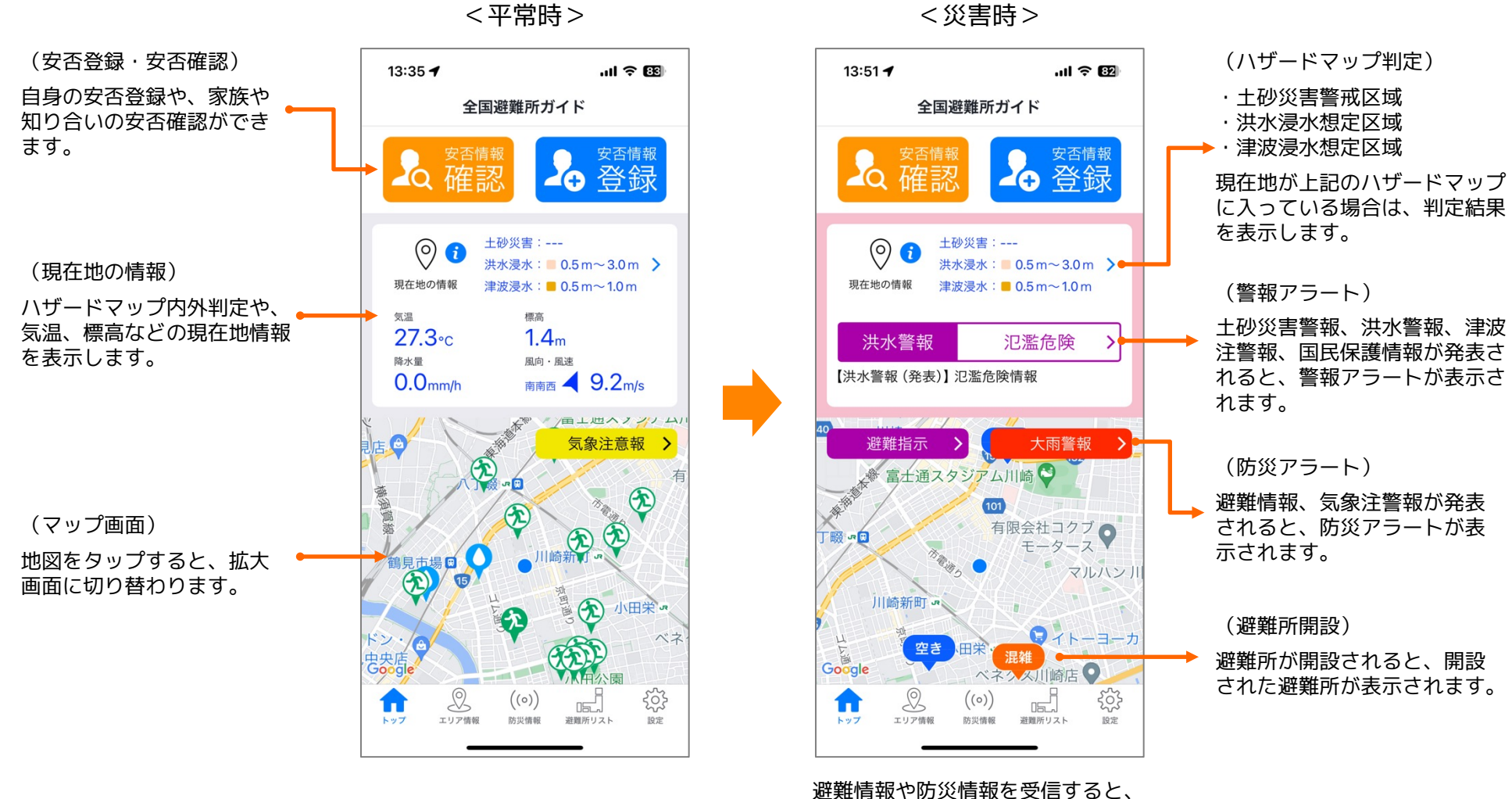

トップ画面は災害モードになります。

マップ画面(平常時)

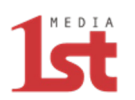

<平常時>

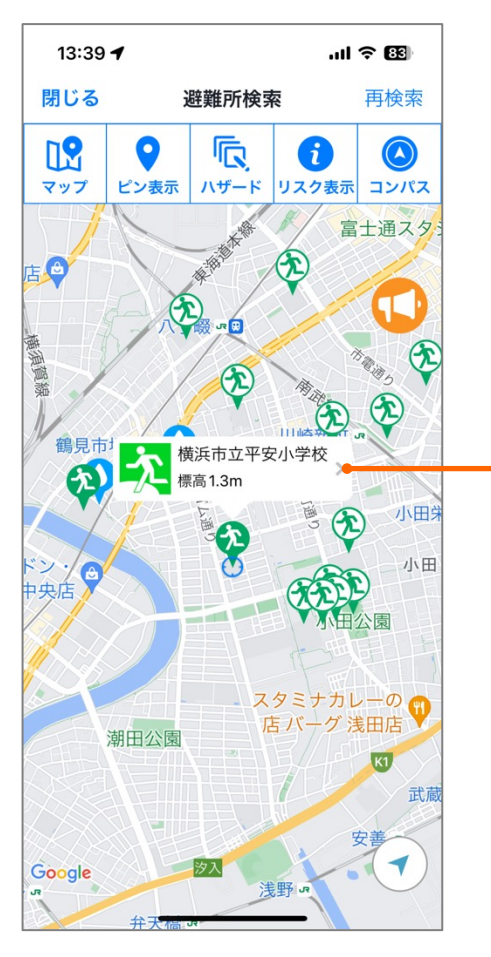

避難所アイコンを選択すると、避難 所の名称と標高が表示されます。

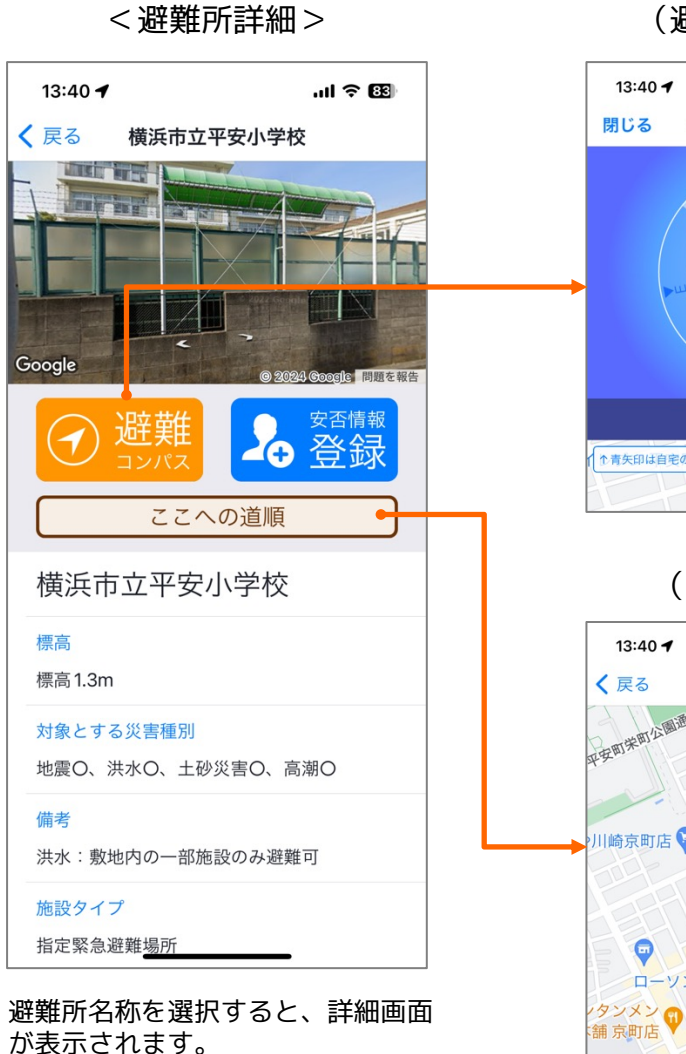

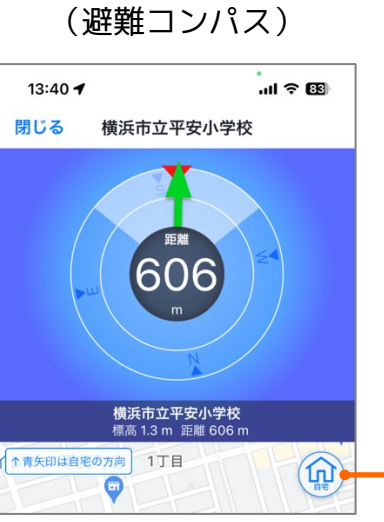

(ルート案内)

避難所までの直線距離と、 方向を矢印で表示します。

➡ 自宅位置の登録も可能です。

 13:40 √
 ...II ED

 く 戻る
 徒歩 0.8 km 12 分

 アダロプロプロプロプロ
 電沢町平安

 川崎京町店
 電歴与兵衛 鶴見市場に

 セブン-イレブン 鶴見

 市場富士見町店

 ローソン京町二丁目店

避難所までの徒歩ルート 案内を表示します。

# マップ画面(避難所開設時・国民保護避難施設)

# 

# <避難所開設時>

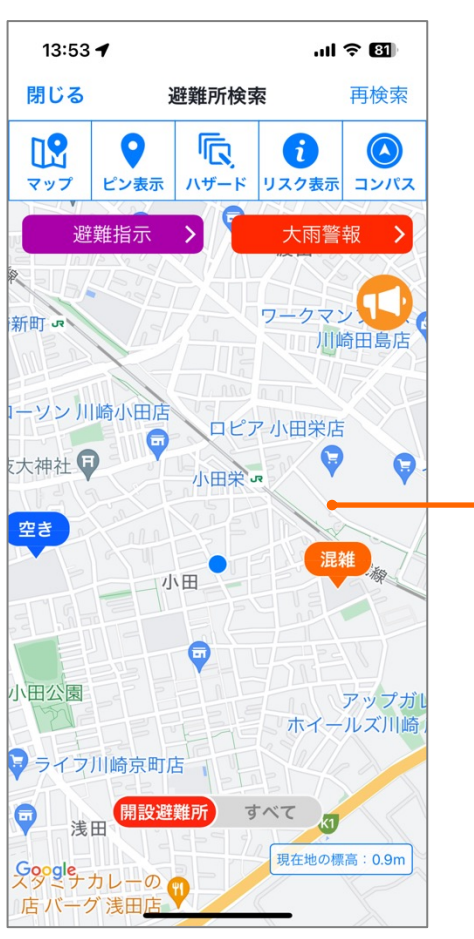

避難所が開設されると、開設された 避難所が表示されます。

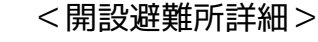

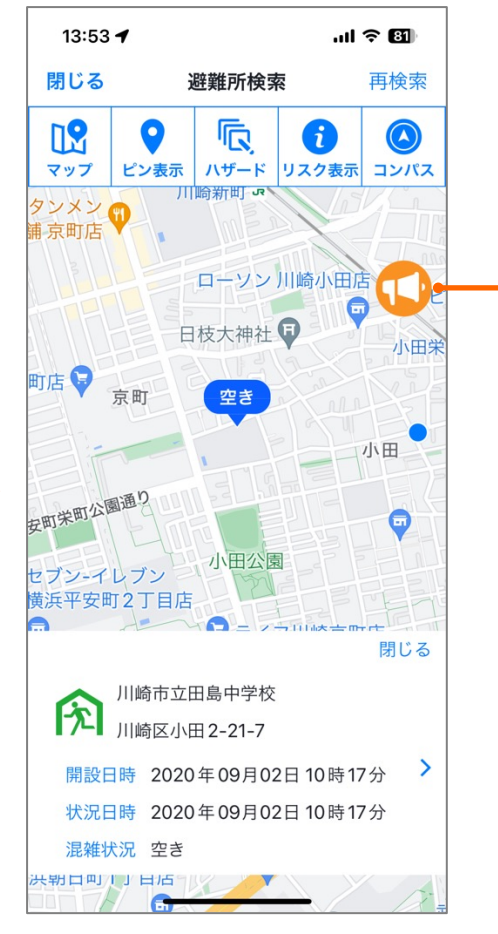

開設避難所を選択すると、詳細画面 が表示されます。

# <国民保護避難施設>

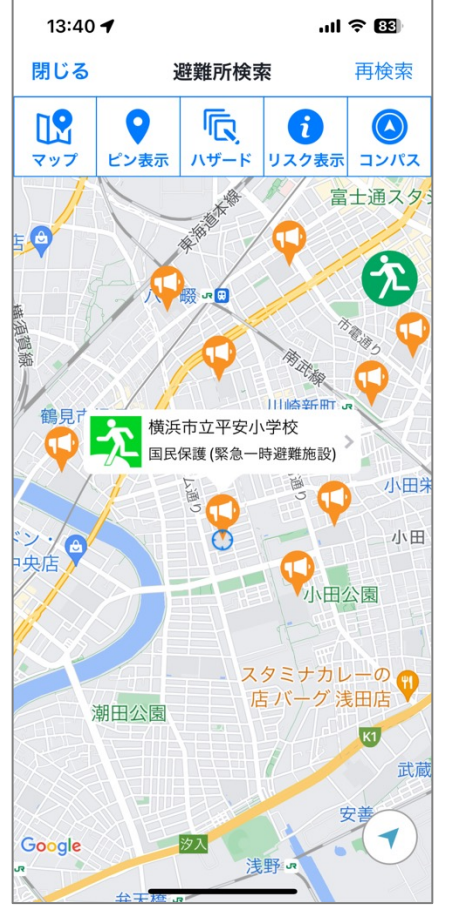

国民保護避難施設ボタンを選択する と、国民保護避難施設に切り替わり ます。

#### (国民保護情報)

弾道ミサイルやテロ攻撃に よって国民保護情報が発表 された場合は、自動的に国 民保護避難施設に切り替わ ります。

# マップ画面(その他の機能)

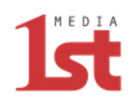

# <マップ画面の機能>

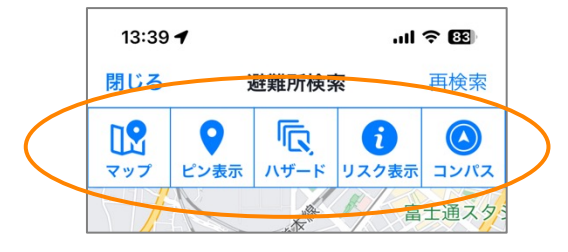

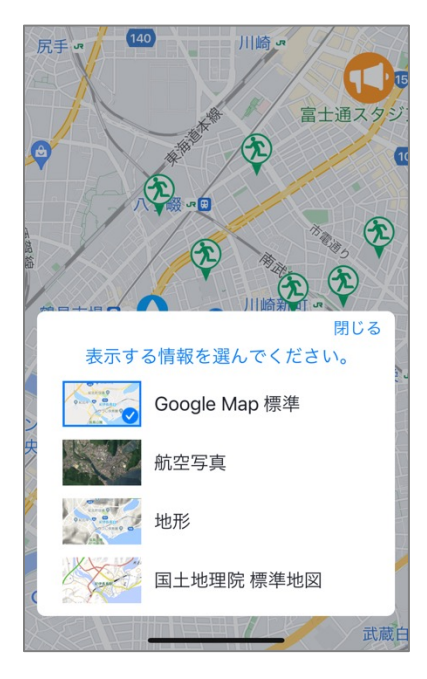

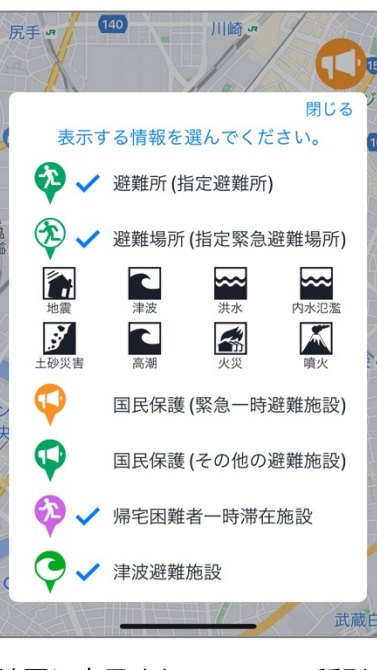

が確認できます。

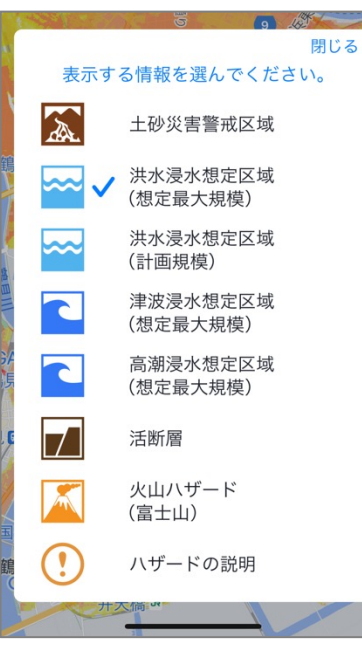

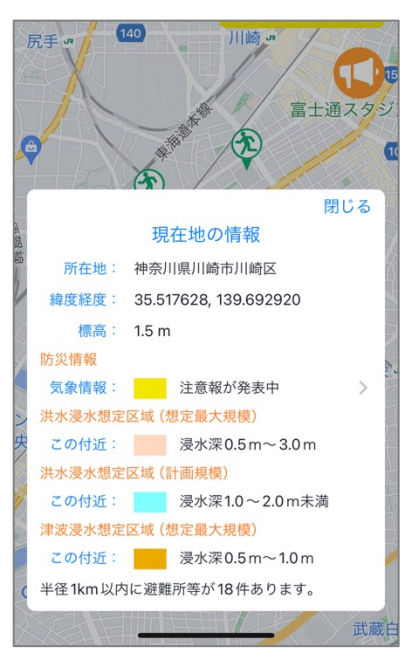

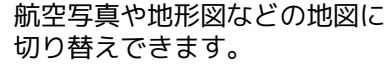

地図に表示されるアイコン種別 各種ハザードマップを地図に表 示できます。

現在地の緯度経度や標高、防災 アラートの確認、ハザードマッ プの判定を表示します。

# 安否登録(安否情報の設定・安否情報の登録)

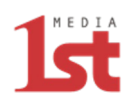

### <トップ画面>

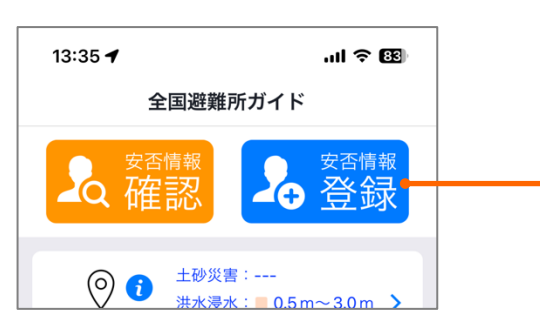

#### (安否情報設定)

安否登録を選択すると、初回のみ安否 情報の設定画面が表示されます。

(家族グループ)

コード作成を選択して家族やグループ に送信すると、グループコードを共有 することができ、グループコードで検 索が可能となります。

| 13:36 🕇                                              |                                                  | ul S                          | 83             |  |
|------------------------------------------------------|--------------------------------------------------|-------------------------------|----------------|--|
| キャンセル                                                | 安否情報の詞                                           | 殳定                            | 保存●            |  |
| あらかじめ<br>ます。<br>災害時に備え<br>トを行ってく<br>端末情報およ<br>っておりませ | 安否情報の設定の<br>えて、事前に安置<br>ください。<br>よび、登録されけ<br>さん。 | の入力をお薦。<br>否登録の送信:<br>た情報の収集( | めし<br>テス<br>は行 |  |
| 家族グルー                                                | プコード: コ                                          | ードについて                        | τ >            |  |
| 5a4ed9                                               | a1d9817b0a2d02                                   | f1318c8e5cbe                  |                |  |
|                                                      |                                                  |                               |                |  |
| コード                                                  | 作成                                               | 家族に送信                         | Ē              |  |
| 姓(必須):                                               |                                                  |                               |                |  |
| 安否                                                   |                                                  |                               |                |  |
| 名(必須):                                               |                                                  |                               |                |  |
| 太郎                                                   |                                                  |                               |                |  |
| 姓(よみがな                                               | ):                                               |                               |                |  |
| あんぴ                                                  |                                                  |                               |                |  |
| 名(よみがな                                               | ):                                               |                               |                |  |
| たろう                                                  |                                                  |                               |                |  |
| 性別:                                                  |                                                  |                               |                |  |
| 🗾 男                                                  | !性                                               | 一女性                           |                |  |
| Google パー<br>各社の災害月<br>録された情幸                        | ソンファインダ<br>目伝言板やパソコ<br>最が確認できます                  | ーは、携帯電<br>コンから、安存<br>す。       | 『話<br>否登       |  |
| <u>Googleパー</u>                                      | ソンファインダ                                          | <u>`</u>                      | >              |  |
| <u>Googleパー</u>                                      | ソンファインダ                                          | 一の説明                          | >              |  |
| <u>Google利用</u>                                      | 規約                                               |                               | >              |  |
|                                                      |                                                  |                               |                |  |

(安否情報の設定)

## (安否情報の登録)

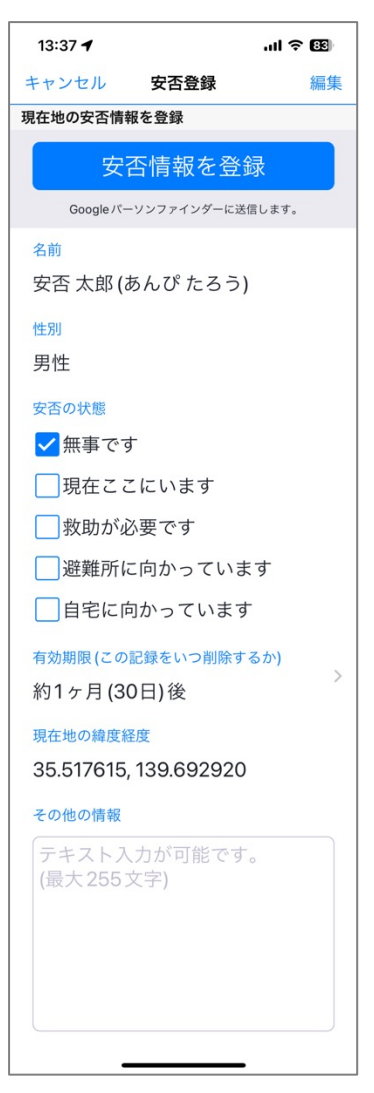

#### (安否登録)

安否情報を登録すると、安否の状態 と現在地の緯度経度、その他のテキ スト情報を、Googleパーソンファ インダーに登録します。

#### (有効期限)

有効期限を設定すると、登録した情報は有効期限で自動削除されます。

# 安否確認(安否情報の確認・登録場所の表示)

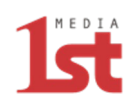

<トップ画面>

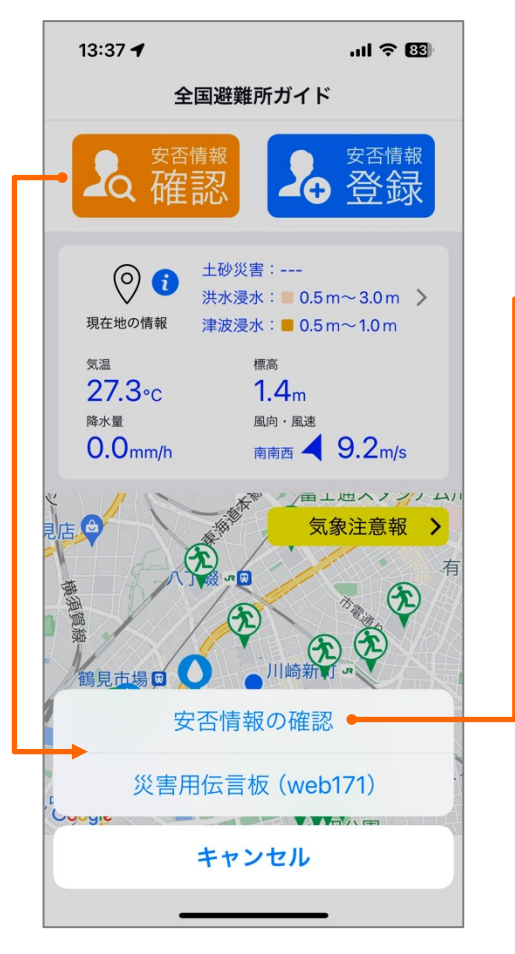

安否確認を選択すると、安否情報の 確認画面が表示されます。 NTTの災害用伝言板(web171) サイトも表示できます。 (安否情報の確認)

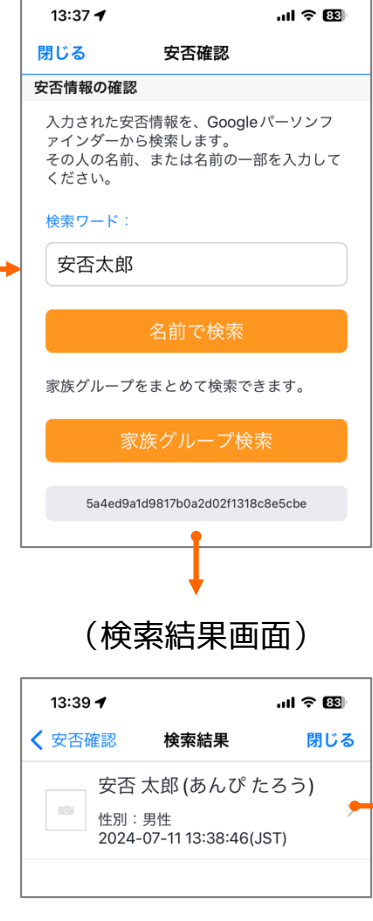

名前または家族グループで検索 すると、検索結果を表示します。 (登録情報の詳細)

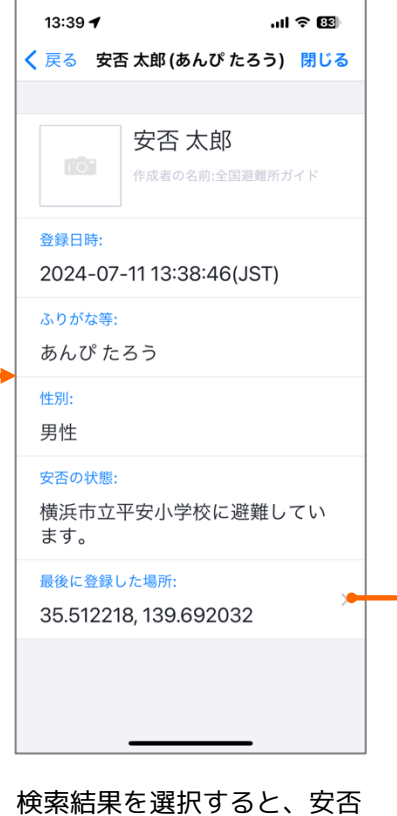

## (登録場所の表示)

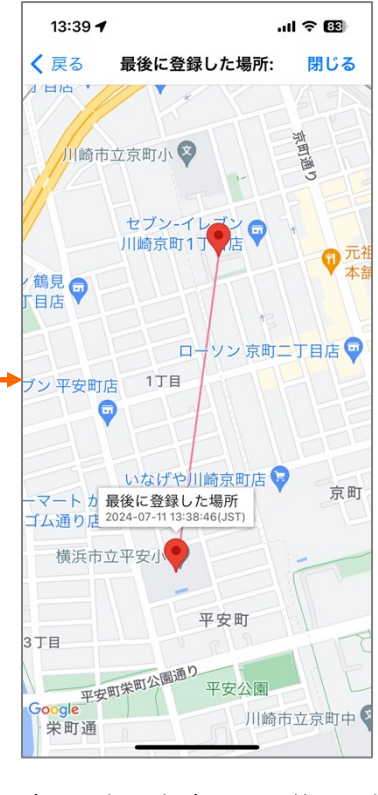

検索結果を選択すると、安否 登録した方の登録情報を表示 します。 安否登録した方の、最後に登録 した日時と場所を地図に表示し ます。

過去に登録した履歴も表示され ます。

各種機能

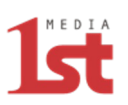

### <エリア情報>

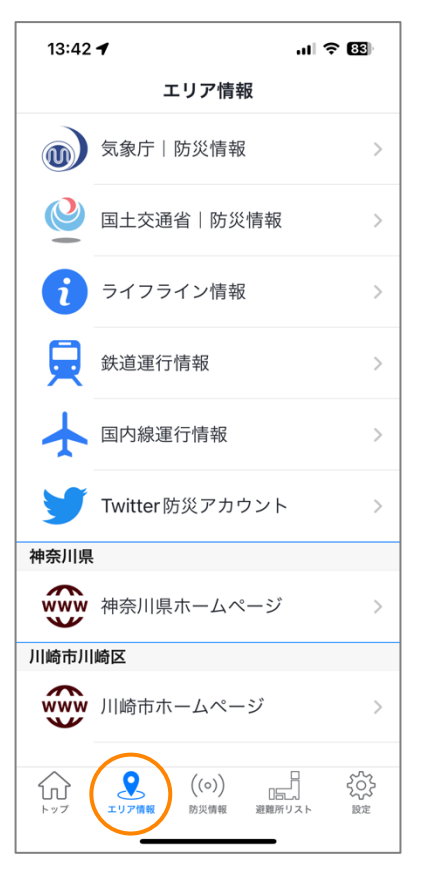

エリアを選択すると、気象庁情報 やさまざまなリンク情報を表示で きます。

現在地の自治体HPリンクも表示されます。

<防災情報>

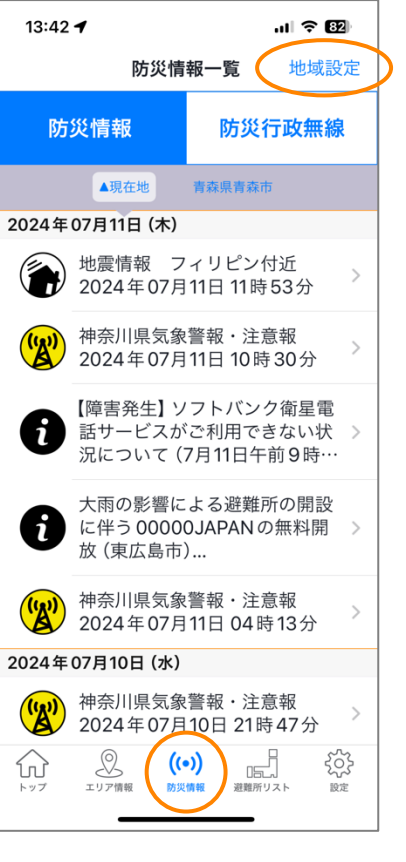

防災情報を選択すると、現在地 の防災情報一覧と詳細情報が表 示できます。

地域設定で、現在地以外に3か 所の防災情報が受信できます。

<防災行政無線>

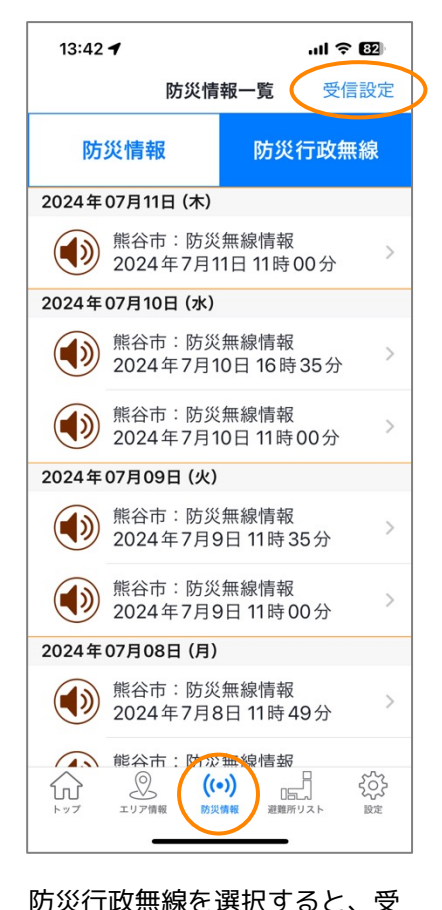

信した防災行政無線の一覧が表

示され、詳細情報から放送音声

受信設定から、受信地域を選択します。(一部の地域のみ)

が再生できます。

# <避難所リスト>

| 13:42 🕇 | .ul 🗢 📴                         |
|---------|---------------------------------|
|         | 避難所リスト                          |
| 都道府県    |                                 |
| 北海道     | >                               |
| 青森県     | >                               |
| 岩手県     | >                               |
| 宮城県     | >                               |
| 秋田県     | >                               |
| 山形県     | >                               |
| 福島県     | >                               |
| 茨城県     | >                               |
| 栃木県     | >                               |
| 群馬県     | >                               |
| 埼玉県     | >                               |
| 千葉県     | >                               |
| 東京都     | $\sim$ >                        |
|         | ((o))<br>報 防災情報<br>辺辺府リスト<br>設定 |
|         |                                 |

避難所リストを選択すると、全 国のリストから避難所を検索で きます。

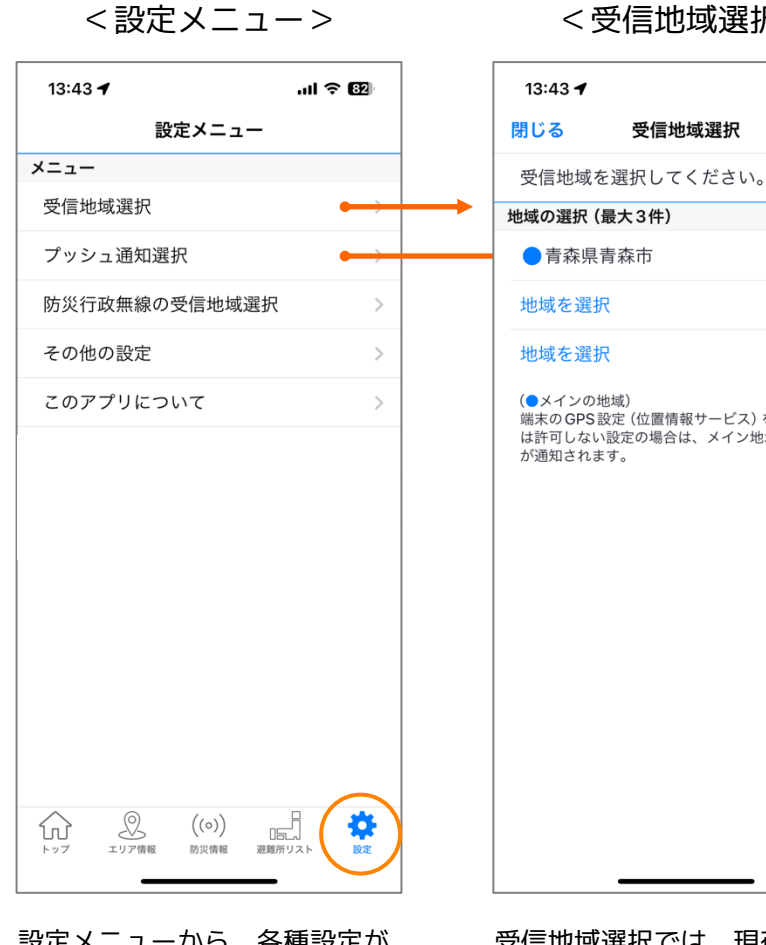

# <受信地域選択>

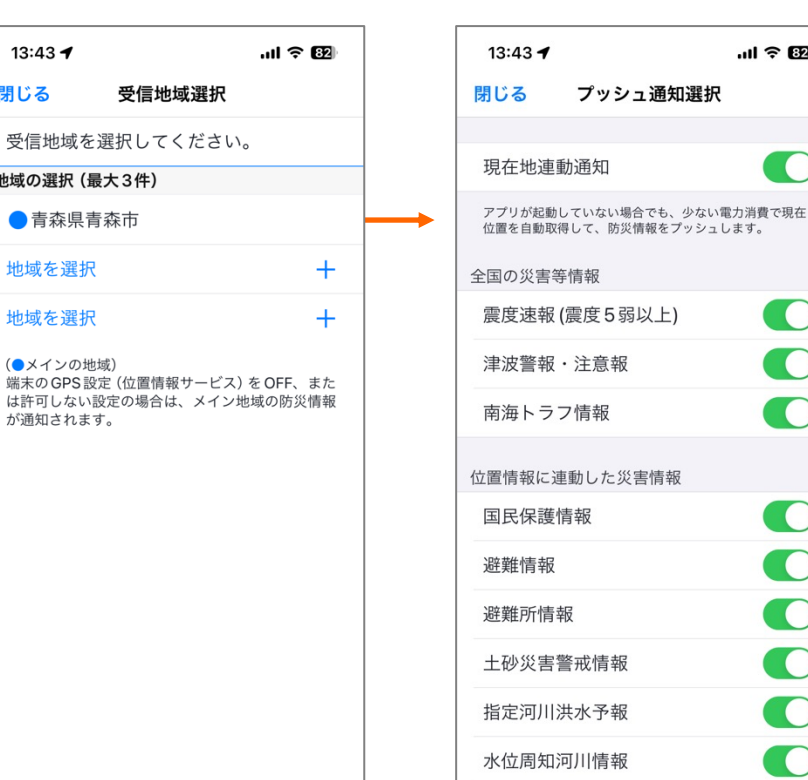

#### 気象注意報 記録的短時間大雨情報 震度速報(震度5弱以上) 震度速報(震度4以上) 震度速報(震度3以上) 噴火速報 噴火警報·予報 竜巻注意情報 停電発生状況 端末の位置情報サービスの設定によって、以下の位置を基 に情報をプッシュ通知します。 常に許可 ・現在位置の情報 ②この App の使用中のみ許可 ・最後にこのアプリを使用した位置の情報 ③許可しない ・「位置情報を固定」で設定した位置の情報

設定メニューから、各種設定が 可能です。

受信地域選択では、現在地以外 に最大3か所の地域が選択でき、 防災情報がプッシュ通知されま す。

プッシュ通知選択では、通知さ れる防災情報を選択できます。

気象特別警報・警報

<プッシュ通知選択>

ul 🕆 🖾

プッシュ通知をオフにしても、 防災情報一覧には表示されます。

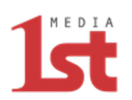

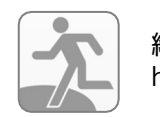

総合防災アプリ「全国避難所ガイド」 https://www.hinanjyo.jp/

> Get IT ON Google Play

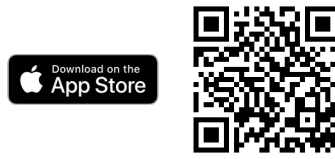

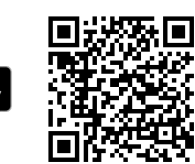

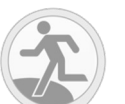

# Alexaスキル「防災情報」

## 開発元

# ファーストメディア株式会社

## 防災情報システム部

〒101-0051 東京都千代田区神田神保町1-42-4 VORT神保町II 9F TEL.03-5283-9015 FAX.03-5283-9018

http://www.1stmedia.co.jp/